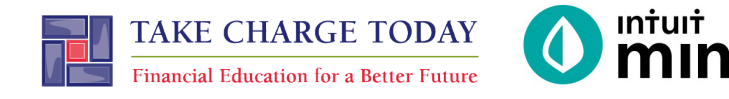

## INTRODUCTION TO MINT OPTIONAL STUDENT RESOURCE

## The following screenshots should guide students through Mint:

- 1. Students log in but will not have to provide any personal information.
- 2. **Mint's** dashboard and landing page immediately shows financial information. Running across the top of the screen are the various tabs.
- 3. On the left side of the Overview tab, Scott's accounts appear.
- 4. In the **Transactions** tab all the individual transactions for Scott are in order by date and can be seen entirely or by account.
- 5. The Credit Score tab shows Scott's credit score.
- 6. The Bills tab is interactive. Here students can set a bill reminder for Scott.
- 7. The **Budgets** tab is also interactive. Mint does a basic set-up of a budget for Mint users.
- 8. The Trends tab shows historical income and spending.
- 9. Finally, the **Ways to Save** tab shows offers from banks and other institutions.

| mint () quickbooks                                         | T.<br>s 🥑 turbotax                   | Figure 1 – Mint lo   | gin screen                        |                                 |                                        |                    |                   |  |
|------------------------------------------------------------|--------------------------------------|----------------------|-----------------------------------|---------------------------------|----------------------------------------|--------------------|-------------------|--|
| One Accou<br>Everything I                                  | unt.<br>Intuit.                      |                      |                                   |                                 |                                        |                    |                   |  |
| Sign in to your Intuit account<br>products including Mint. | t to access all our<br>t. Learn more |                      |                                   |                                 |                                        |                    |                   |  |
| Email or user ID                                           |                                      |                      | t.                                |                                 | + ADD ACCOUNTS SET                     | TINGS PROFILE TOUR |                   |  |
|                                                            |                                      | OVERVIEW             | TRANSACTIONS                      | CREDIT SCORE                    | BILLS BUDGETS GOALS                    | TRENDS INVESTMI    | ENTS WAYS TO SAVE |  |
| Password                                                   |                                      |                      |                                   |                                 |                                        |                    |                   |  |
| ,<br>,                                                     |                                      | ACCOU                | NTS                               | ¢?                              | UPCOMING BILLS                         |                    | (2)               |  |
| 🥖 Remember me                                              |                                      |                      |                                   |                                 | DEC 1                                  |                    | MARK AS PAID      |  |
| 🔒 Sign In                                                  |                                      |                      | Cash Cash                         | \$4,500.00                      | MORTGAGE LOAN<br>\$ 1,500.00           |                    | View Bill Details |  |
|                                                            |                                      |                      | Credit Cards                      | - \$500.00                      | DEC 11                                 |                    | MARK AS PAID      |  |
| OVERVIEW TRANSACTIONS CREDIT SCORE                         |                                      |                      | Get rewards with every purchase » |                                 | CREDIT CARD<br>\$100                   |                    | View Bill Details |  |
|                                                            |                                      | CREDI                | IT CARD                           | 400 .00<br>15 minutes ago       |                                        |                    |                   |  |
| ACCOUNTS                                                   | < <u>্</u>                           | CRED                 | IT CARD                           | <b>100.00</b><br>15 minutes ago | Showing 2 of 2 bills due. See my bills | 5                  |                   |  |
| V [O] Cash                                                 | \$4,463.69                           | Figure 2 – Mint d    | dashboard                         |                                 |                                        |                    |                   |  |
| Earn more with high-inte                                   | terest savings »                     |                      |                                   |                                 |                                        |                    |                   |  |
| My Checking<br>Bank of Intuit                              | \$1,702.00<br>2 hours ago            |                      |                                   |                                 |                                        |                    |                   |  |
| My Savings<br>Bank of Intuit                               | \$2,761.69<br>2 hours ago            |                      |                                   |                                 |                                        |                    |                   |  |
| Credit Cards                                               | -\$1,796.42                          |                      |                                   |                                 |                                        |                    |                   |  |
| Get rewards with every                                     | ry purchase »                        | Element 2 Control    |                                   |                                 |                                        |                    |                   |  |
| Credit Card                                                | -\$1,796.42                          | Figure 3 – Scott's d | iccounts                          |                                 |                                        |                    |                   |  |

| Туре               | All Accour            | nts<br>5 accounts.              | Q             |   |           |  |  |  |
|--------------------|-----------------------|---------------------------------|---------------|---|-----------|--|--|--|
| Cash & Credit      | Add another?          |                                 |               |   |           |  |  |  |
| Investment         | TOTAL CASH TOTAL DEBT |                                 |               |   |           |  |  |  |
| Cash Only          | \$4,463.69            | -\$28,936.42                    |               |   |           |  |  |  |
| Loan               |                       | + TRANSACTION                   |               |   | ÷         |  |  |  |
| Accounts           | 🗌 Date 👻              | Description                     | Category      | Y | Amount    |  |  |  |
|                    | JUN 24                | THE GREASY SPOON FAST FOOD      | Restaurants 🗘 |   | -\$12.00  |  |  |  |
| 5 accounts         | JUN 23                | Gas Mart                        | Gas & Fuel    |   | -\$50.00  |  |  |  |
| Bank of Intuit     | JUN 22                | SHIRTEXPRESS.COM ONLINE SHOPPIN | NG Shopping   |   | -\$69.00  |  |  |  |
| Auto Loan (8981)   | UN 21                 | FAB ABS FITNESS GYM MEMBERSHIP  | Gym           |   | -\$50.00  |  |  |  |
| Bank of Intuit     | UN 20                 | ATM WITHDRAWAL ATM CASH WITHD   | R Cash & ATM  |   | -\$105.00 |  |  |  |
| Credit Card (8982) | UN 19                 | Universal Wireless              | Mobile Phone  |   | -\$140.00 |  |  |  |
| Bank of Intuit     | UN 18                 | PRESS 'N CLEAN DRY CLEANING     | Home Services |   | -\$21.00  |  |  |  |

Figure 4 – Transactions

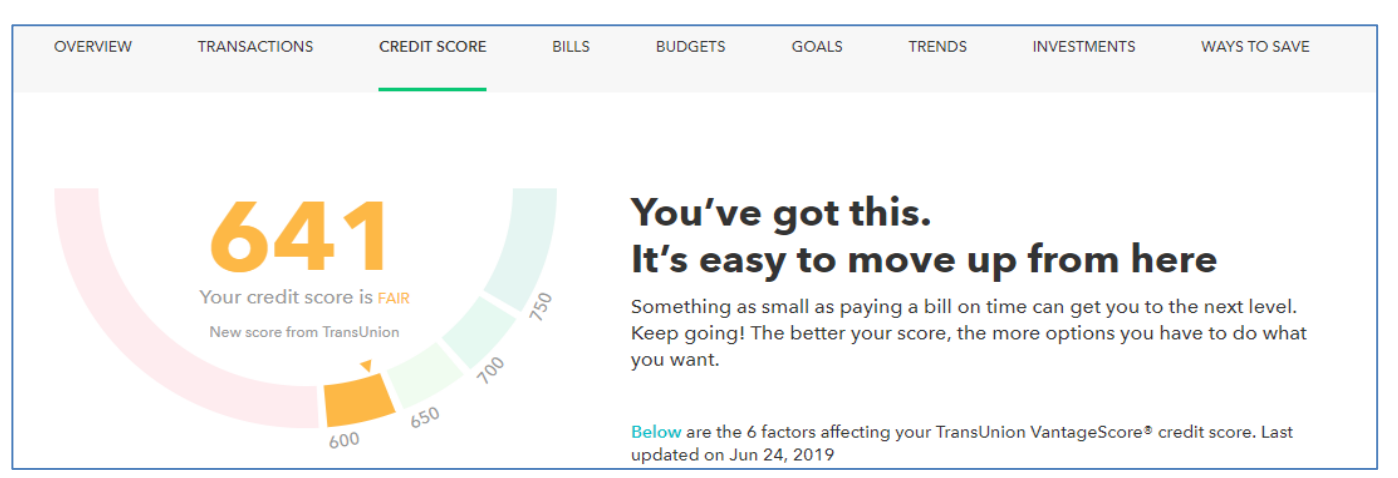

Figure 5 – Credit Score.

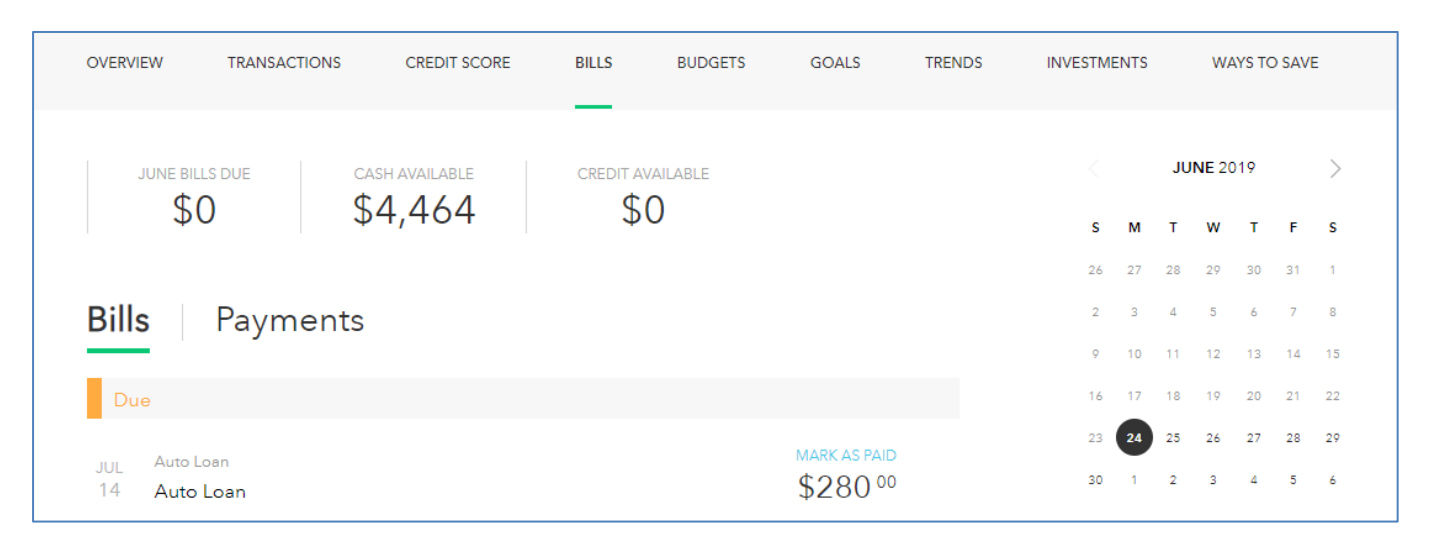

|                                       | Sune 2017                                                            | This Year All Time                               |                   |
|---------------------------------------|----------------------------------------------------------------------|--------------------------------------------------|-------------------|
|                                       |                                                                      | FEB MAR APR MAY JUN                              |                   |
|                                       | You're right on track with your Ju thought about investing to take y | une budget! Have you<br>your money even further? |                   |
|                                       | + CREATE A BUDGET                                                    | Hiding: None (EDIT)<br>Sorting by Category       | You've budgeted   |
| Income<br>\$0 so far<br>of\$0         | You don't have any bud<br>• Other Income                             | Income: \$0<br>Spending: -\$650<br>Goals: \$0    |                   |
|                                       |                                                                      |                                                  | Left over: -\$650 |
| Spending                              | Auto & Transport: Gas & Fuel                                         | \$100 of \$110                                   |                   |
| <b>\$293</b> spent<br><i>of</i> \$650 | Food & Dining: Coffee Shops                                          | \$6 of \$150                                     |                   |
|                                       | Food & Dining: Groceries                                             | \$165 of \$340                                   |                   |

Figure 7 – Budgets

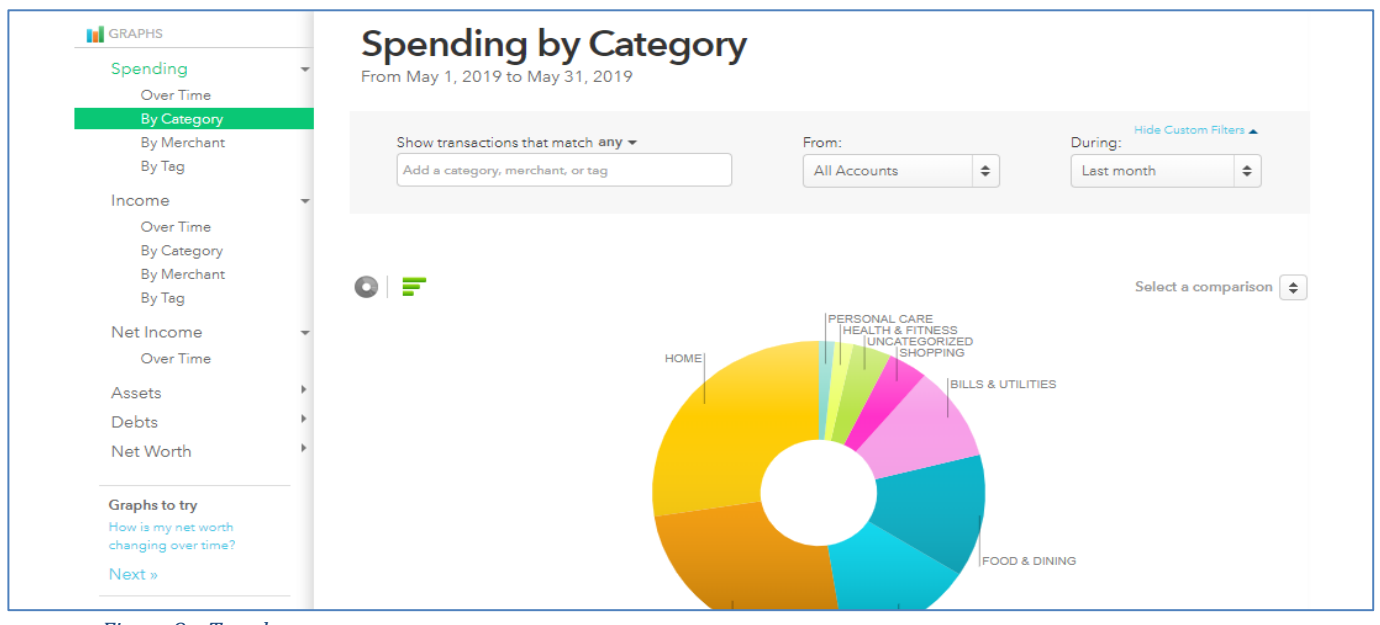

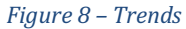

| Credit Cards Checking                  | Savings New Wa            | ays Brokerage       | 401K<br>Rollover | IRAs         |           | CREDIT<br>748<br>Credit Score | LENDING<br>\$<br>Loans |
|----------------------------------------|---------------------------|---------------------|------------------|--------------|-----------|-------------------------------|------------------------|
|                                        | Find a chec               | king accou          | nt that's        | right fo     | or you.   |                               |                        |
| FNBO Direct Online Checking<br>Account | Earn 0.65% APY on as \$1. | your entire balance | - Member FDI     | C. Open with | as little | Аррі                          | / now                  |
| <b>A taba</b> direct                   | 0.65%                     | \$1                 |                  | \$0          |           |                               |                        |